DISH | Pedido DISH - Cómo editar la información legal del restaurante

# Click on **RESTAURANT**.

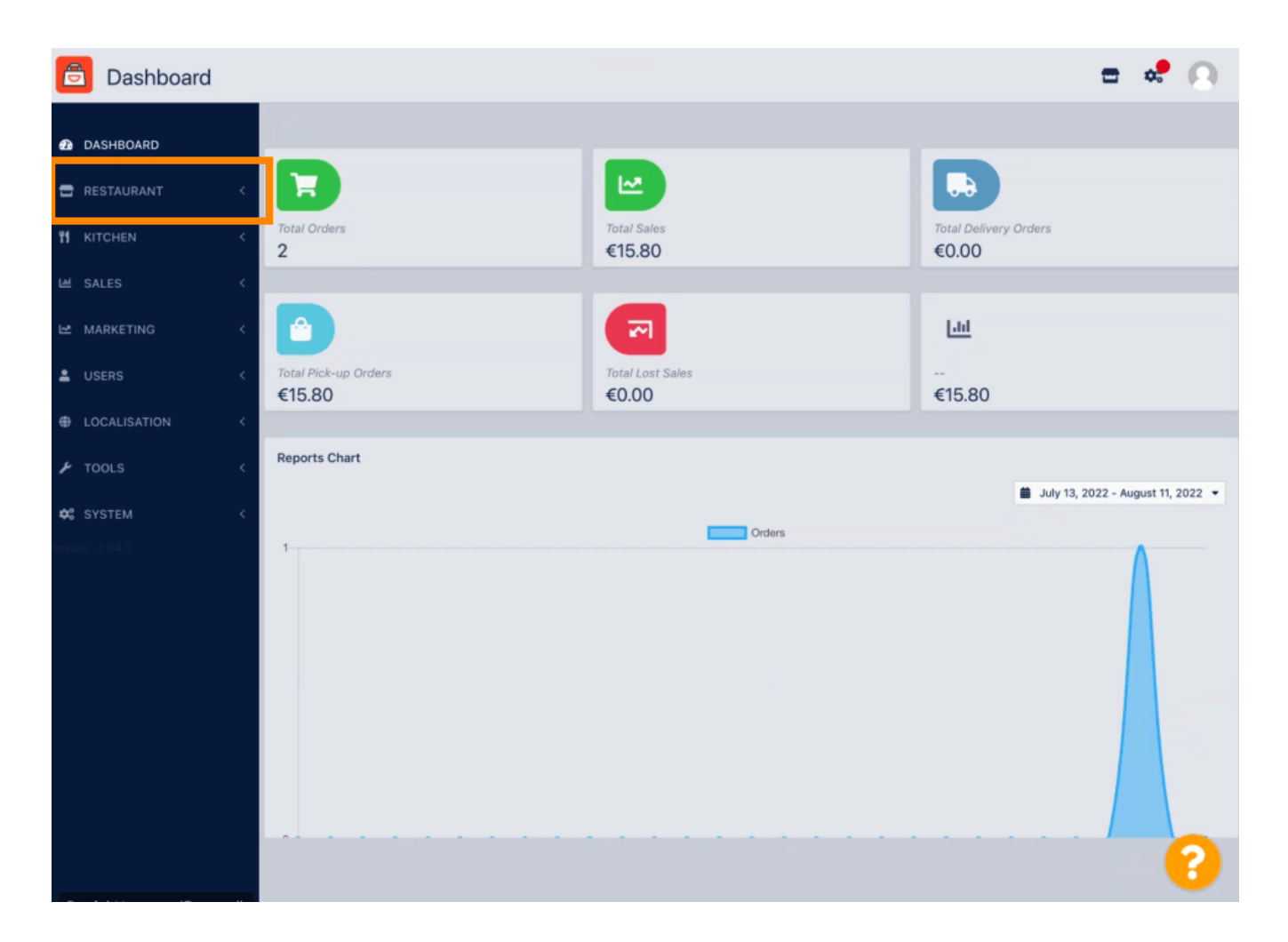

**DISH** Pedido DISH - Cómo editar la información legal del restaurante

# Click on Legal information.

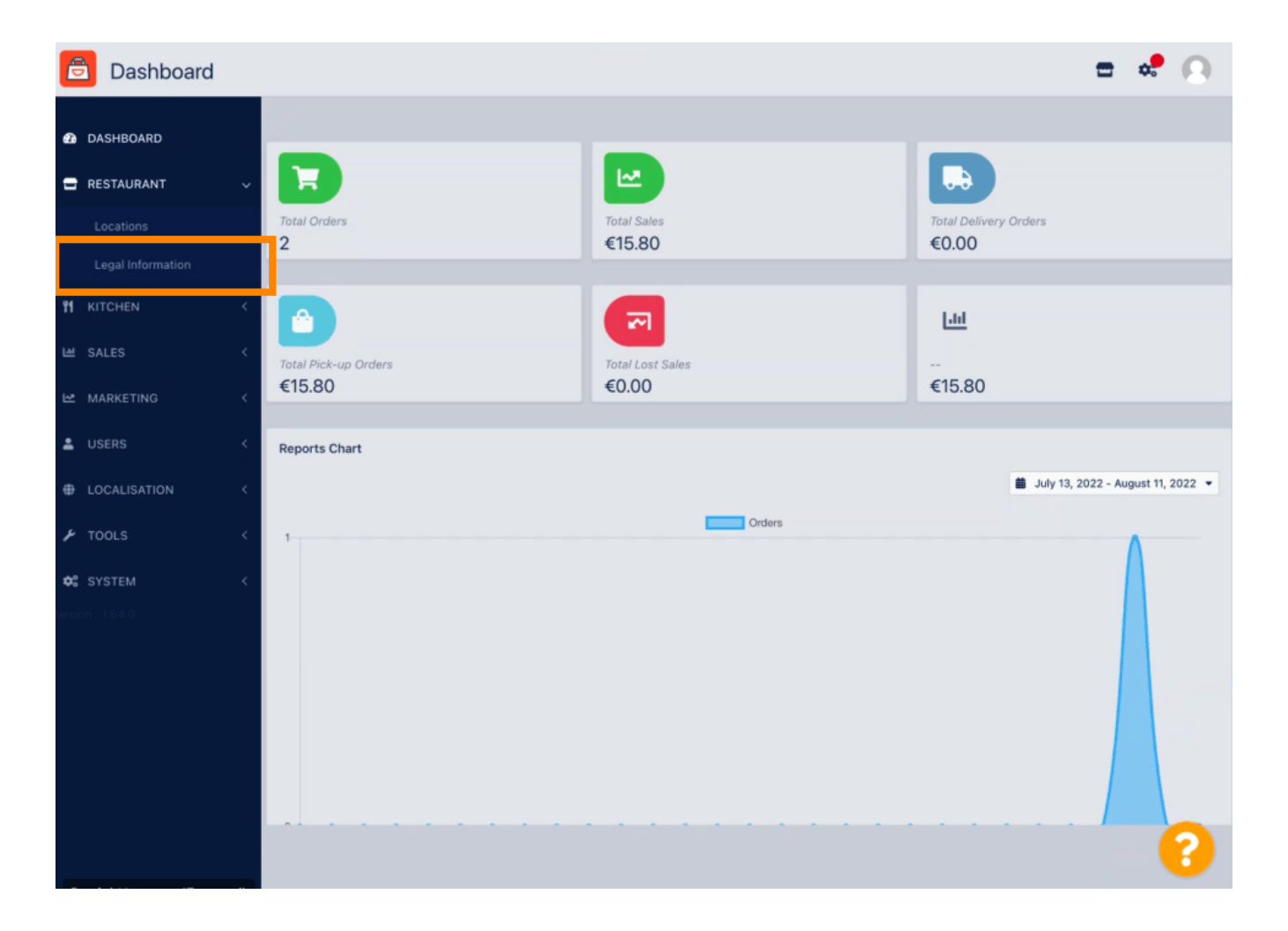

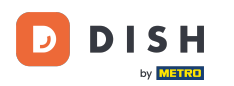

### Here you can insert or edit the company legal information. NOTE: The information will be displayed in the Storefront under Legal notice.

| ASHBOARD         |   | B Save                                                                                                    |                                                                                                    |
|------------------|---|----------------------------------------------------------------------------------------------------|----------------------------------------------------------------------------------------------------|
| STAURANT         | ~ | Orange and the formation                                                                                                    |                                                                                                    |
|                  |   | Company legal information                                                                                                    | legally compliant and is order to have working online payments, please enter all                                           |
| egal Information |   | information with be based on the begin force become or your rebands. In order to be regain company and in order to have noticing online payments, please enter an<br>information and make sure that it is equaled exactly on your stripe account and accounts of other payment providers. Your restaurants location and contact data can be edited<br>individually in the location settings |                                                                                                    |
|                  | < | Company Name incl. Legal Form •                                                                                                    | Company Owner •                                                                                                    |
| LES              | < | Restaurant Danielo                                                                                                    | John Doe                                                                                                    |
|                  |   | Please add the name and legal form your company is registered with                                                                                                    | Please add all owners your company is registered with, separated by comma                                                  |
| ARKETING         | < | Directing Manager                                                                                                    | Company Street Address •                                                                                                   |
|                  | < | John Doe                                                                                                    | Metrostr. 1                                                                                                    |
| OCALISATION      | < | If existing, please add all directing managers your company is registered with, separated by comma                                                                                                    | Please add the street your company is registered with, the establishment street address is set separately under "Location" |
| OOLS             | < | Company Postal Code *                                                                                                    | Company City *                                                                                                    |
|                  |   | 40235                                                                                                    | Düsseldorf                                                                                                    |
|                  | < | Please add the postcode your company is registered with, the establishment postcode<br>is set separately under "Location"                                                                                                    | Please add the city your company is registered with, the establishment city is set<br>separately under "Location"          |
|                  |   | Company Country *                                                                                                    | Company Email *                                                                                                    |
|                  |   | Germany -                                                                                                    | j.doe@test.de                                                                                                    |
|                  |   | Please add the country your company is registered with, the establishment country is<br>set separately under "Location"                                                                                                    | Please add the contact email of your company, the establishment email is set separately under "Location"                   |
|                  |   | Company Phone •                                                                                                    | Registry Court                                                                                                    |
|                  |   | +4912345678900                                                                                                    |                                                                                                    |
|                  |   | Please add the phone number of your company, the establishment phone number is                                                                                                    | If existing, please enter your companies registry court                                                                    |

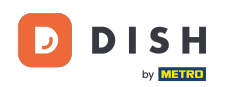

## Scroll down to see further input fields. NOTE: The information will be displayed in the Storefront under Legal notice.

| ASHBOARD          |     | Company Name incl. Legal Form •                                                                                           | Company Owner *                                                                                                    |
|-------------------|-----|----------------------------------------------------------------------------------------------------|----------------------------------------------------------------------------------------------------|
| ESTAURANT         | U U | Restaurant Danielo                                                                                                    | John Doe                                                                                                    |
|                   |     | Please add the name and legal form your company is registered with                                                        | Please add all owners your company is registered with, separated by comma                                                  |
|                   |     | Directing Manager                                                                                                    | Company Street Address *                                                                                                   |
| Legal Information |     | John Doe                                                                                                    | Metrostr. 1                                                                                                    |
|                   | <   | If existing, please add all directing managers your company is registered with,<br>separated by comma                     | Please add the street your company is registered with, the establishment street address is set separately under "Location" |
| SALES             | <   | Company Postal Code *                                                                                                    | Company City *                                                                                                    |
|                   |     | 40235                                                                                                    | Düsseldorf                                                                                                    |
| USERS             | Ì   | Please add the postcode your company is registered with, the establishment postcode<br>is set separately under "Location" | Please add the city your company is registered with, the establishment city is set<br>separately under "Location"          |
|                   |     | Company Country *                                                                                                    | Company Email •                                                                                                    |
| LOCALISATION      | <   | Germany -                                                                                                    | j.doe@test.de                                                                                                    |
| TOOLS             | <   | Please add the country your company is registered with, the establishment country is<br>set separately under "Location"   | Please add the contact email of your company, the establishment email is set separately under "Location"                   |
|                   | <   | Company Phone *                                                                                                    | Registry Court                                                                                                    |
|                   |     | +4912345678900                                                                                                    |                                                                                                    |
|                   |     | Please add the phone number of your company, the establishment phone number is set separately under "Location"            | If existing, please enter your companies registry court                                                                    |
|                   |     | Register Number                                                                                                    | VAT Identification Number                                                                                                  |
|                   |     | 1324354657687980                                                                                                    | DE222222221                                                                                                    |
|                   |     | If existing, please enter your companies register number                                                                  | If existing, please enter your companies VAT ID                                                                            |

DISH

#### Scroll up y click on Save. NOTE: The information will be displayed in the Storefront under Legal notice.

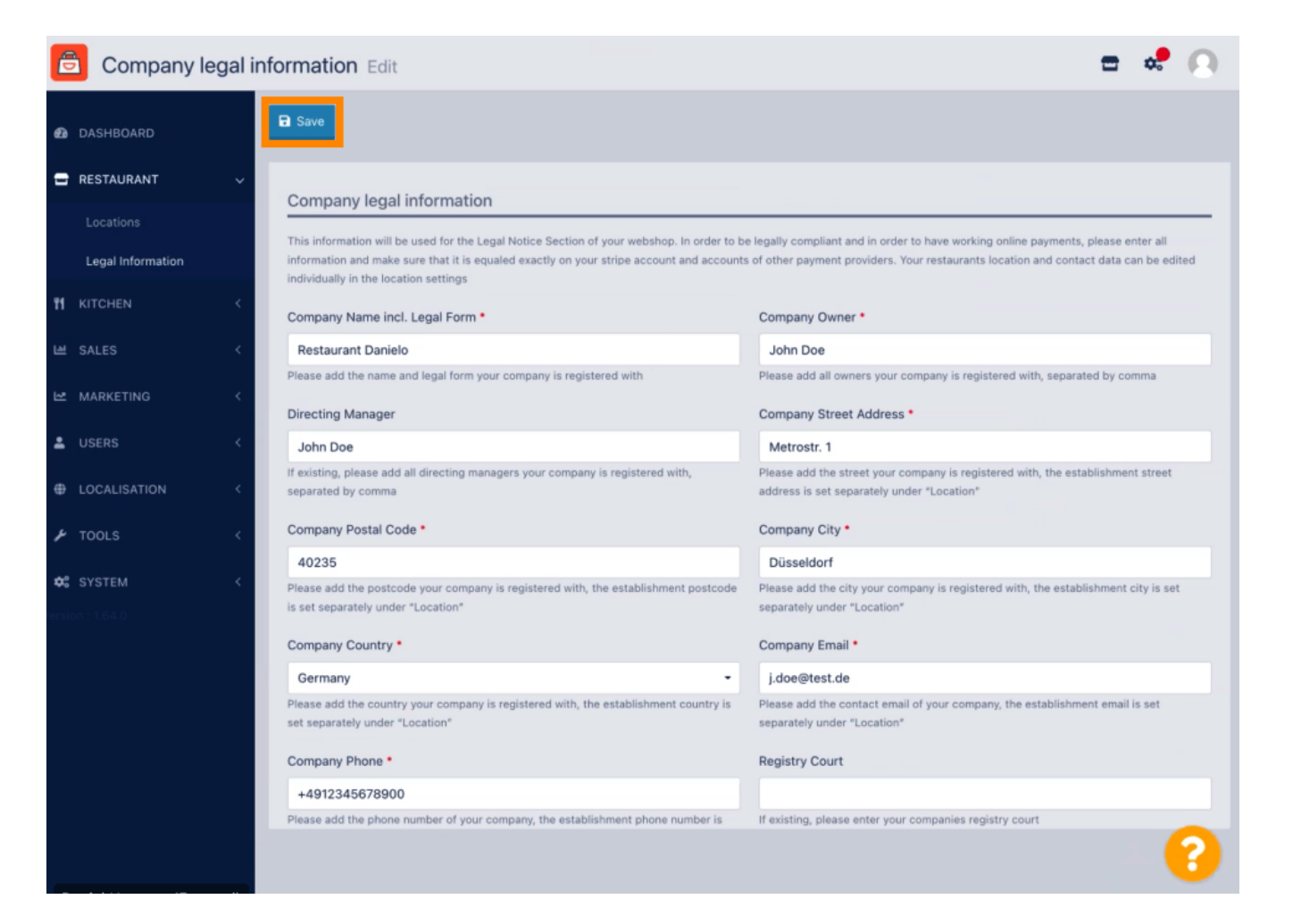

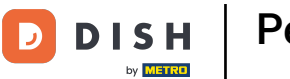

The Company legal information has now been successfully updated.

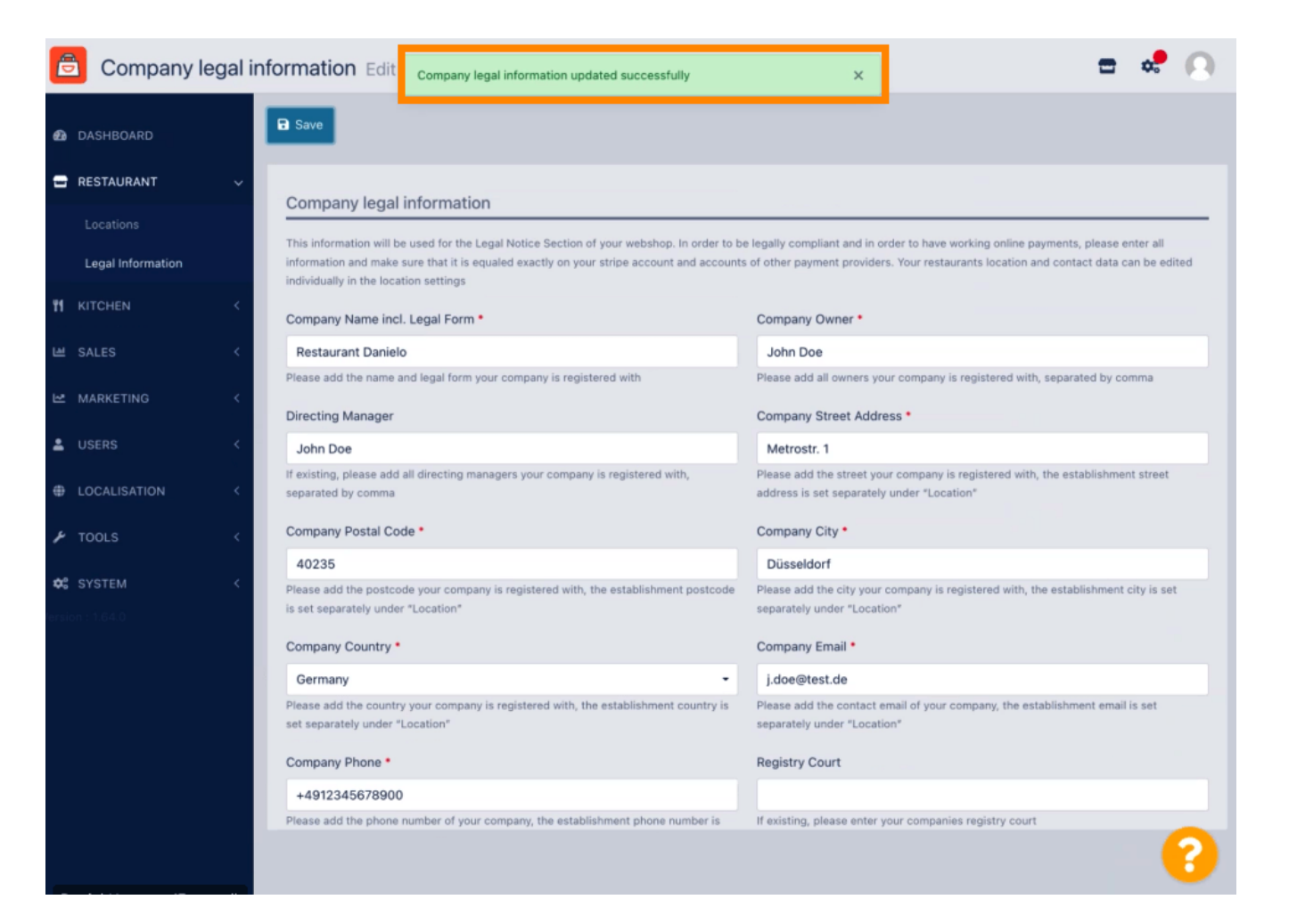

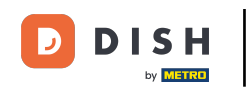

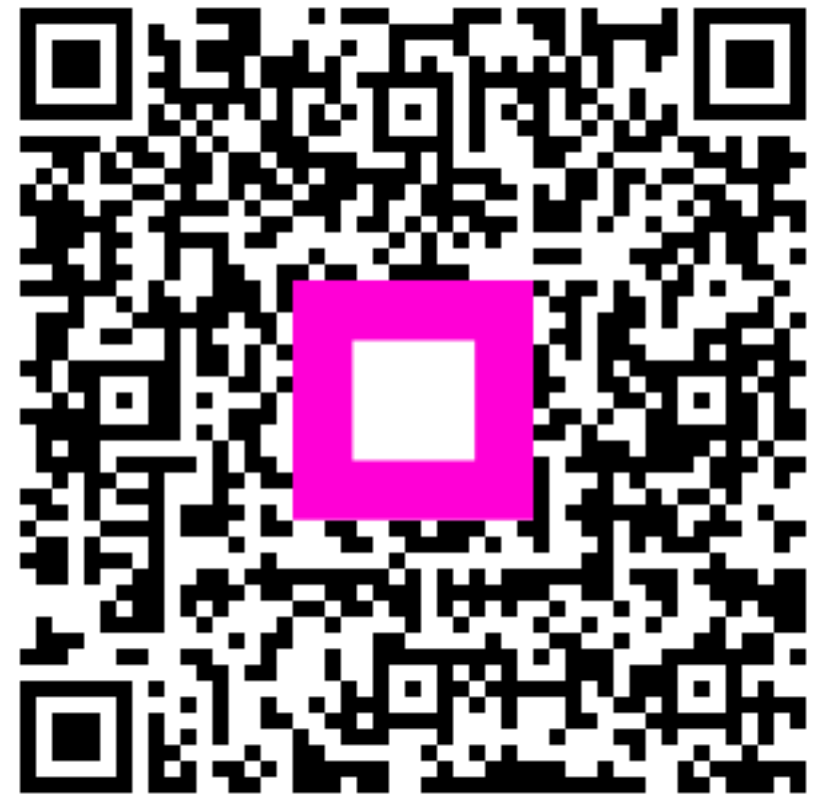

Escanee para ir al reproductor interactivo